ลานกพฒนาเทคนคคกษา

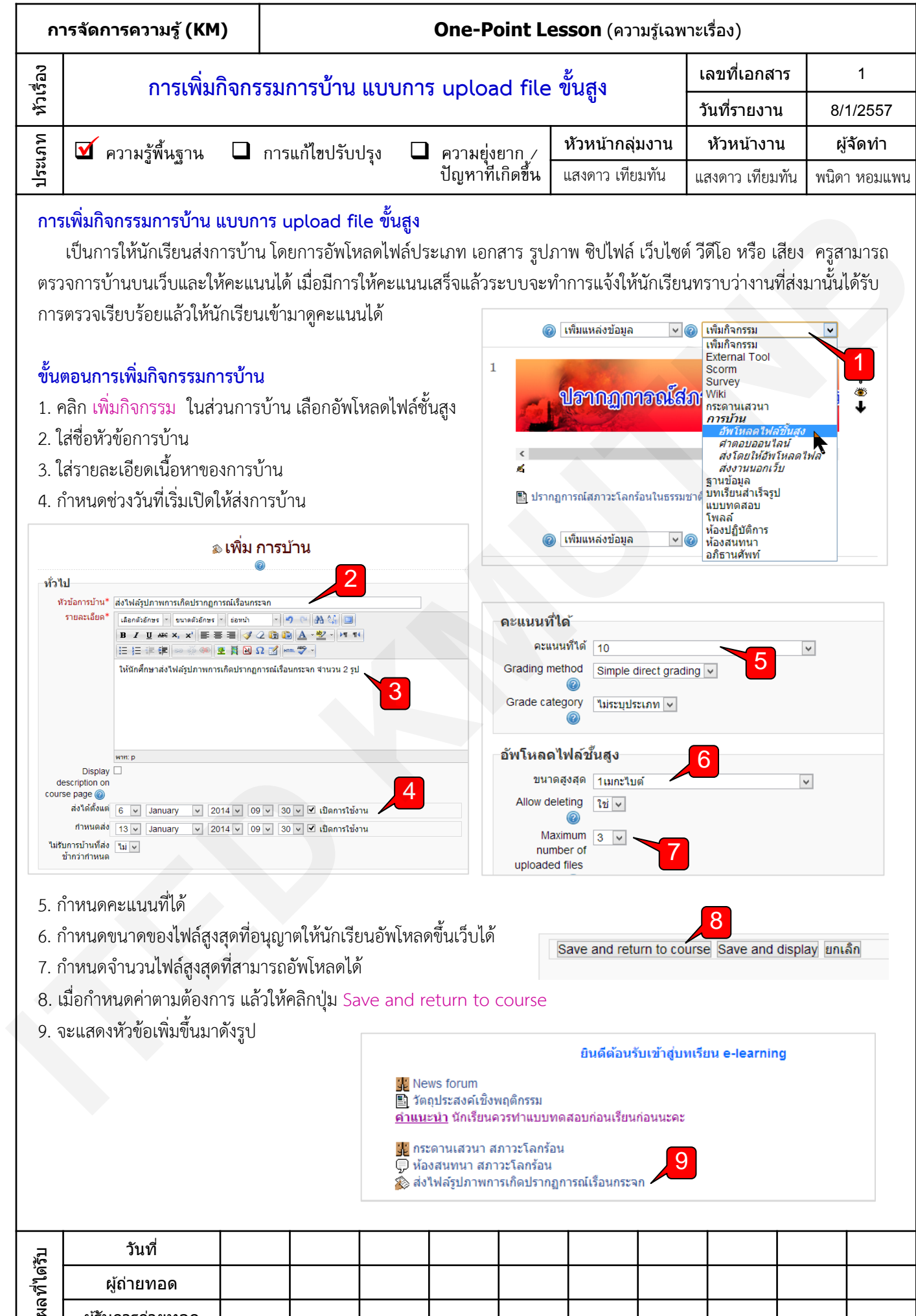

ผู้รับการถ่ายทอด